# **Configure VMQ on Windows Server 2019 on UCSC Server with VIC1400**

## Contents

| Introduction     |
|------------------|
| Prerequisites    |
| Requirements     |
| Components Used  |
| <u>Configure</u> |
| CIMC             |
| Windows          |
| <u>Verify</u>    |
| CIMC             |
| Windows          |
| Troubleshooting  |
| Windows          |
| Conclusion       |

## Introduction

This document describes how to configure and troubleshoot VMQ for Windows Server 2019 on C Series Servers with VIC 1400.

## Prerequisites

#### Requirements

There are no specific requirements for this document.

#### **Components Used**

The information in this document is based on these software and hardware versions:

- UCS C220M6
- VIC 1467
- CIMC 4.2(2a)
- Windows Server 2019
- 5.11.14.1 NENIC Driver

The information in this document was created from the devices in a specific lab environment. All of the devices used in this document started with a cleared (default) configuration. If your network is live, ensure that you understand the potential impact of any command.

## Configure

#### CIMC

From Cicso Integrated Management Controller (CIMC), start by navigating to **Networking > Adapter Card MLOM (1) > vNICs (2)** then select the virtual network interface card (vNIC) you would like to configure (3).

|         | <b>=</b>  | Et cisc          | 🖫 Cisco Integrated Manager       | ment Controller                        |               |               |                         |     |            |
|---------|-----------|------------------|----------------------------------|----------------------------------------|---------------|---------------|-------------------------|-----|------------|
|         |           | ♠ / / Ad         | apter Card MLOM / vNICs 🕯        | r                                      |               |               |                         |     |            |
| Chassis | S         | General          | External Ethernet Interfaces 2vN | ICs vHBAs                              |               |               |                         |     |            |
| Compu   | ite       | * vNICs          |                                  | <ul> <li>vNIC Properties</li> </ul>    |               |               |                         |     |            |
| Networ  | rking     | - 3 eth0<br>eth1 |                                  | ▼ General                              |               |               |                         |     |            |
| Adapter | Card MLOM | eth2             |                                  | Name:                                  |               |               | Rate Limit:             | OFF |            |
|         |           | eth3             |                                  | CDN:                                   | VIC-MLOM-eth0 |               |                         | 0   | 0          |
| Storage | e         | •                |                                  | MTU:                                   | 1500          | (1500 - 9000) | Channel Number:         |     | (1 - 1000) |
| Admin   |           |                  |                                  | Uplink Port:                           | 0 *           |               | PCI Link:               | 0   | (0 - 1)    |
| AGITIT  |           |                  |                                  | MAC Address:                           | O Auto        |               | Enable NVGRE:           |     |            |
|         |           |                  |                                  |                                        | •             |               | Enable VXLAN:           |     |            |
|         |           |                  |                                  | Class of Service:                      | 0             | (0-6)         | Advanced Filter:        |     |            |
|         |           |                  |                                  | Trust Host CoS:                        |               |               | Port Profile            | N/A | e l        |
|         |           |                  |                                  | PCI Order:                             | 0             | (0 - 5)       | Enable PXE Boot:        |     |            |
|         |           |                  |                                  | Default VLAN:                          | None          |               | Enable VMQ:             | ¥   |            |
|         |           |                  |                                  |                                        | 0             | 0             | Enable Multi Queue:     |     |            |
|         |           |                  |                                  | VLAN Mode:                             | Truck         | 1             | No. of Sub vNICs:       | 64  | (1 - 64)   |
|         |           |                  | Ú.                               |                                        |               |               | Enable aRFS:            |     |            |
|         |           |                  |                                  |                                        |               |               | Enable Uplink Failover: |     |            |
|         |           |                  | U I                              |                                        |               |               | Failback Timeout:       |     | (0 - 600)  |
|         |           |                  |                                  | <ul> <li>Ethernet Interrupt</li> </ul> |               |               |                         |     |            |

Use CIMC to Locate vNICS

Once here, ensure the **Enable VMQ** box is checked (4).

| ÷ dual          | Cisco Integrated Manage      |                                       |                  |               |               |                                         |       |            |
|-----------------|------------------------------|---------------------------------------|------------------|---------------|---------------|-----------------------------------------|-------|------------|
| <b>n</b> / / Ad | apter Card MLOM / vNICs      | *                                     |                  |               |               |                                         |       |            |
| General         | External Ethernet Interfaces | vHBAs                                 |                  |               |               |                                         |       |            |
| ▼ vNICs         |                              | <ul> <li>vNIC Properties</li> </ul>   |                  |               |               |                                         |       |            |
| eth0            |                              |                                       |                  |               |               |                                         |       |            |
| eth1            |                              | ▼ General                             |                  |               |               |                                         |       |            |
| eth2            |                              |                                       | Name:            |               |               | Rate Limit:                             | OFF   |            |
| eth3            |                              |                                       | CDN:             | VIC-MLOM-eth0 |               |                                         | 0     | 0          |
|                 |                              |                                       | MTU:             | 1500          | (1500 - 9000) | Channel Number:                         |       | (1 - 1000) |
|                 |                              |                                       | Uplink Port:     | 0 🔻           |               | PCI Link:                               | 0     | (0 - 1)    |
|                 |                              |                                       | MAC Address:     | O Auto        |               | Enable NVGRE:                           |       |            |
|                 |                              |                                       |                  | •             |               | Enable VXLAN:                           |       |            |
|                 |                              | c                                     | lass of Service: | 0             | (0-6)         | Geneve Offload:<br>Advanced Filter:     |       |            |
|                 |                              |                                       | Trust Host CoS:  |               |               | Port Profile:                           | N/A 🐨 |            |
|                 |                              |                                       | PCI Order:       | 0             | (0 - 5)       | Enable PXE Boot:                        |       |            |
|                 |                              |                                       | Default VLAN:    | None          |               | 4 Enable VMQ:                           |       | -          |
|                 |                              |                                       |                  | 0             | 0             | Enable Multi Queue:                     | 2     |            |
|                 |                              |                                       | VLAN Mode:       | Trunk         |               | No. of Sub vNICs:                       | 64 (1 | (-64)      |
|                 |                              |                                       |                  |               |               | Enable aRFS:<br>Enable Unlink Failover: |       |            |
|                 |                              | ].                                    |                  |               |               | Failback Timeout:                       |       | (0 - 600)  |
|                 |                              |                                       |                  |               |               | Tunbuk Intern                           |       |            |
|                 |                              | <ul> <li>Ethernet Interrup</li> </ul> | t                |               |               |                                         |       |            |

Enable VMQ from the vNIC

Next is the queue structure definition. The queue structure is comprised of 4 main components from the CIMC perspective: Ethernet Interrupt, Ethernet Receive Queue (Rx Queue), Ethernet Transmit Queue (Tx Queue), and Completion Queue (CQ).

This is the white paper for the VIC 1400 series which outlines the calculation of the queue structures. It is recommended to read through this to get a better understanding of how these calculations are made.

#### Cisco UCS VIC 1400 Series Best Practices in Ethernet Fabric White Paper

However, the parameters are the most important take away:

- TX queue = Sub vNIC or vPort
- RX queue = 8 \* (Tx Queue)
- CQ = TX + RX
- Interrupt = Max of (RX queue or at least 2xCPU+4)

There is one value which is not calculated and must be decided on before running through the calculations. That is the Sub vNIC or vPorts. For the sake of this lab, 4 Virtual Machines are used which corresponds to 4vPorts. Therefore:

- TX queue = 4
- RX queue = 8 \* (4) = 32
- CQ = 4 + 32 = 36
- Interrupt = Max of (32 or at least 2x2+4 = 8 (32 is used as it is greater than 8)

Once you have the queue parameters from the calculations, scroll down on the vNIC page and enter Interrupt value into the **Ethernet Interrupt** (1) filed, the RX Queue value into the **Ethernet Receive Queue** (2) field, **Ethernet Transmit Queue** (3), and **Completion Queue** (4).

| ai External Ethemet interraces VNICs VHBAs  |         |             |                  |              |    |             |           |
|---------------------------------------------|---------|-------------|------------------|--------------|----|-------------|-----------|
| ICs Default VLAN:                           | None    |             |                  | Enable VMQ:  | 2  |             |           |
| eth0                                        | 0       | 0           | Enable           | Multi Queue: |    |             |           |
| eth1 VLAN Mode:                             | Trunk 🔻 |             | No. o            | f Sub vNICs: | 64 |             | (1-64)    |
| eth2                                        |         |             | E                | nable aRFS:  |    |             |           |
| eth3                                        |         |             | Enable Up        | ick Timeout: |    |             | (0 - 600) |
| <ul> <li>Ethernet Interrupt</li> </ul>      |         |             |                  |              |    |             |           |
| Interrupt Count:                            | 32      | (1 - 1024)  | Coalescing Time: | 125          |    | (0-65535us) |           |
| Interrupt Mode:                             | MStx 🔻  |             | Coalescing Type: | MIN          | •  |             |           |
| Ethernet Receive Queue                      |         |             |                  |              |    |             |           |
| 2 Count:                                    | 32      | (1 - 256)   |                  |              |    |             |           |
| Ring Size:                                  | 512     | (64 - 4096) |                  |              |    |             |           |
| <ul> <li>Ethernet Transmit Queue</li> </ul> |         |             |                  |              |    |             |           |
| 3 Count:                                    | 4       | (1 - 256)   |                  |              |    |             |           |
| Ring Size:                                  | 256     | (64 - 4096) |                  |              |    |             |           |
| <ul> <li>Completion Queue</li> </ul>        |         |             |                  |              |    |             |           |
| 4 Count:                                    | 36      | (1 - 512)   |                  |              |    |             |           |
| Ring Size:                                  | 1       |             |                  |              |    |             |           |
| Multi Queue                                 |         |             |                  |              |    |             |           |
|                                             |         |             |                  |              |    |             |           |
| RoCE Properties                             |         |             |                  |              |    |             |           |

This is the most important part of the virtual machine multi queue (VMQ) configuration as if the queue structure is incorrectly calculated, VMQ is not going to work in Windows.

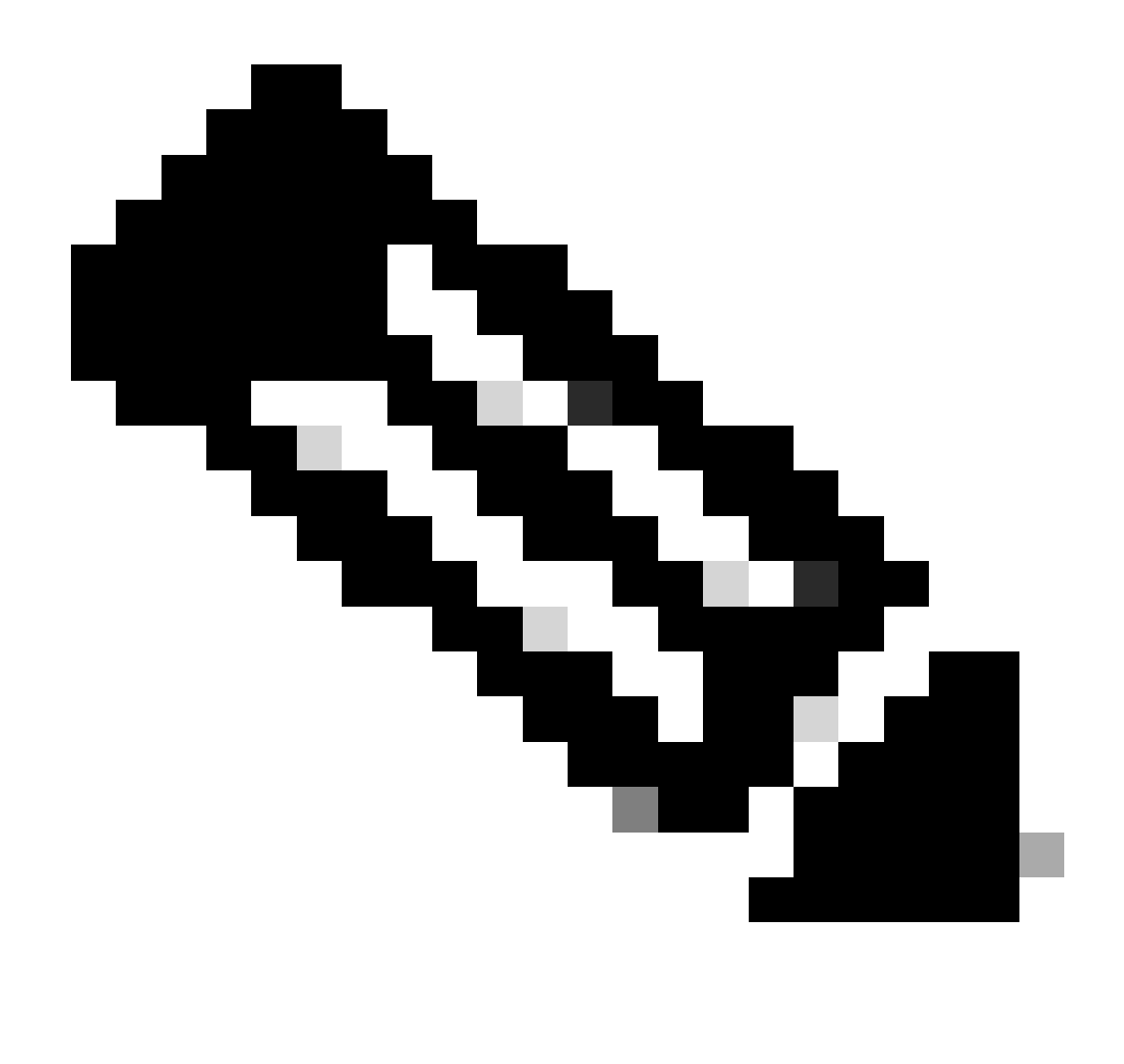

**Note**: If you are using a vSwitch with teamed NICs in Windows, you MUST configure all vNICs identically in CIMC.

#### Windows

From WIndows Server, you need to verify VMQ is enabled on the desired virtual machines. VMQ is enabled by default in most cases, but you must verify.

To ensure VMQ is enabled, press the Windows Key and search for Hyper-V Manager.

Once you are in Hyper-V Manager, **click on your local host** on the left hand side (1), and then **right click on the virtual machine** (2) which you want to verify VMQ is enabled on and click **Settings** (3).

| 🕈 🔶 🙇 📷 🖬 📷     |                                                        |                                                                                          |                                               |                  |                                                         |                     |                     |                                                                                                    |     |
|-----------------|--------------------------------------------------------|------------------------------------------------------------------------------------------|-----------------------------------------------|------------------|---------------------------------------------------------|---------------------|---------------------|----------------------------------------------------------------------------------------------------|-----|
| Hyper-V Manager | Virtual Mach                                           | vines.                                                                                   |                                               |                  |                                                         |                     |                     | Actions                                                                                                    |     |
|                 | Name<br>oertos2<br>nex4<br>New Vitu<br>end<br>2<br>dom | A Machine<br>Connect                                                                     | State<br>Of<br>Of<br>Of<br>Running<br>connect |                  | CPU Usage Assigned Memory<br>0%. 4006 MB<br>0%. 4006 MB |                     | Status              | WWN-49KS59FH03D<br>New<br>https://www.line.com/<br>Hyper-V Settings<br>Virtual Switch Man<br>Virtual SAN Manag<br>Edit Disk | * ^ |
|                 | Checkpc                                                | Turn Off<br>Shut Down<br>Save<br>Pause<br>Reset<br>Checkpoint<br>Move<br>Export<br>Pause |                                               | 3 vitual nachine | has no checkpoints.                                     |                     | •                   | Inspect Disk Stop Service Kernove Server Refresh View Help ubunut Connect Stetings                                          | •   |
|                 | abunut<br>Adapt<br>Network Ad                          | Enable Replic<br>Help<br>apter (Dynamic M                                                | ation<br>SETaw                                |                  | IP Addresses                                            | Status<br>OK (VMQ a | sive)<br>Activate V | Turn Off Shut Down Shut Down Save II Pause II Pause II Pause II Checkpoint Move Export Export                               |     |

Once in settings, navigate to and expand **Network Adapter** (1). After expanding, click **Hardware Acceleration** (2). Finally, verify the **Enable Virtual Machine Queue** box is checked (3).

While here, you also need to **verify Enable SR-IOV is NOT checked** (4).

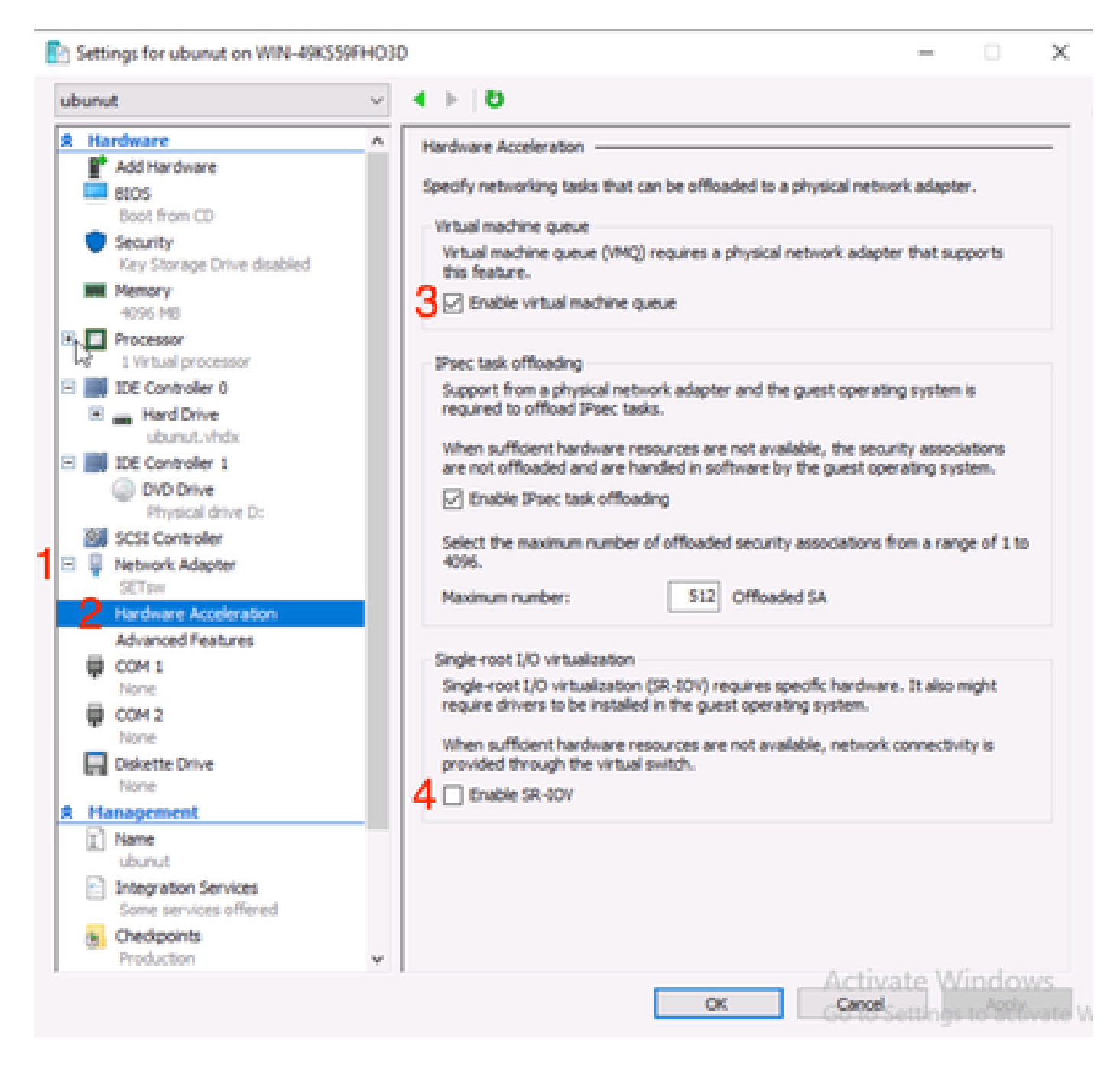

Next, ensure Microsoft Windows Platform Filtering is disabled on the Virtual Switch in use. To do this, navigate to the **Hyper-V Manager**, and click **Virtual Switch Manager** (1).

| Virtual Machines     |              |                     |                     |            |          | Actions                  |   |  |
|----------------------|--------------|---------------------|---------------------|------------|----------|--------------------------|---|--|
| Name                 | () and a     | CBUUKasa            | Arringed Manager    | Unting     | Chattage | WIN-49KS59FHO3D          |   |  |
| name                 | State        | CPU Usage           | Assigned Memory     | Optime     | Status   | New                      | • |  |
| new4                 | Off          |                     |                     |            |          | 💁 Import Virtual Machin. |   |  |
| New Virtual Machine  | Off          |                     |                     |            |          | Hyper-V Settings         |   |  |
| emol                 | Running      | 0%                  | 4096 MB             | 1.16:11:59 | - 1      | Virtual Switch Manage    |   |  |
| ubunut               | Of           |                     |                     |            |          | Virtual SAN Manager      | _ |  |
|                      |              |                     |                     |            |          | Leda Diek                |   |  |
|                      |              |                     |                     |            |          | E lesset Dick            |   |  |
| N I I I I I          |              |                     |                     |            | -        |                          |   |  |
| Checkpoints          |              |                     |                     |            | ۲        | stop service             |   |  |
|                      | The select   | ted virtual machine | has no checkpoints. |            |          | X Remove Server          |   |  |
|                      |              |                     |                     |            |          |                          |   |  |
|                      |              |                     |                     |            |          |                          |   |  |
|                      |              |                     |                     |            |          | Help                     |   |  |
|                      |              |                     |                     |            |          |                          |   |  |
|                      |              |                     |                     |            |          |                          |   |  |
|                      |              |                     |                     |            |          | Settings                 |   |  |
| ubunut               |              |                     |                     |            |          | Start                    |   |  |
|                      |              |                     |                     | 1.00       |          | S Checkpoint             |   |  |
| Adapter              | Connection   | •                   | IP Addresses        | Status     |          | Move                     |   |  |
| Network Adapter (Dyn | amic M SETsw |                     |                     |            |          | D Export                 |   |  |
|                      |              |                     |                     |            |          | T Rename                 |   |  |
|                      |              |                     |                     |            |          | Delete                   |   |  |
|                      |              |                     |                     |            |          | Cresese                  |   |  |
|                      |              |                     |                     |            |          |                          |   |  |
|                      |              |                     |                     | 4          | ctivate  | Enable Replication       |   |  |

From there, expand the switch (1) you are using, and click **Extensions** (2). Then uncheck **Microsoft Windows Platform Filtering** (3).

Virtual Switch Manager for WIN-49KS59FHO3D X Xirtual Switches Wrtual Switch Extensions 📩 New virtual network switch Switch extensions: 🖻 🚜 SETsw Cisco VIC Ethernet Interface #5 Name Type 2.3. Extensions Microsoft Windows Filtering Platform Filter 3 🗄 👗 New Virtual Switch Microsoft NDIS Capture Monitoring Cisco VIC Ethernet Interface #7 🗄 🚣 SETswitch **Cisco VIC Ethernet Interface** Global Network Settings MAC Address Range 00-03-00-40-07-08-08-08-08-4... Details for selected extension: WFP vSwitch Extension LightWeight Filter for Hyper-V Virtual Switch Filtering in. Company: Microsoft R Version: 10.0.17763.1554 Activate Windows Cancel OK.

Disable Microsoft Windows Filtering Platform

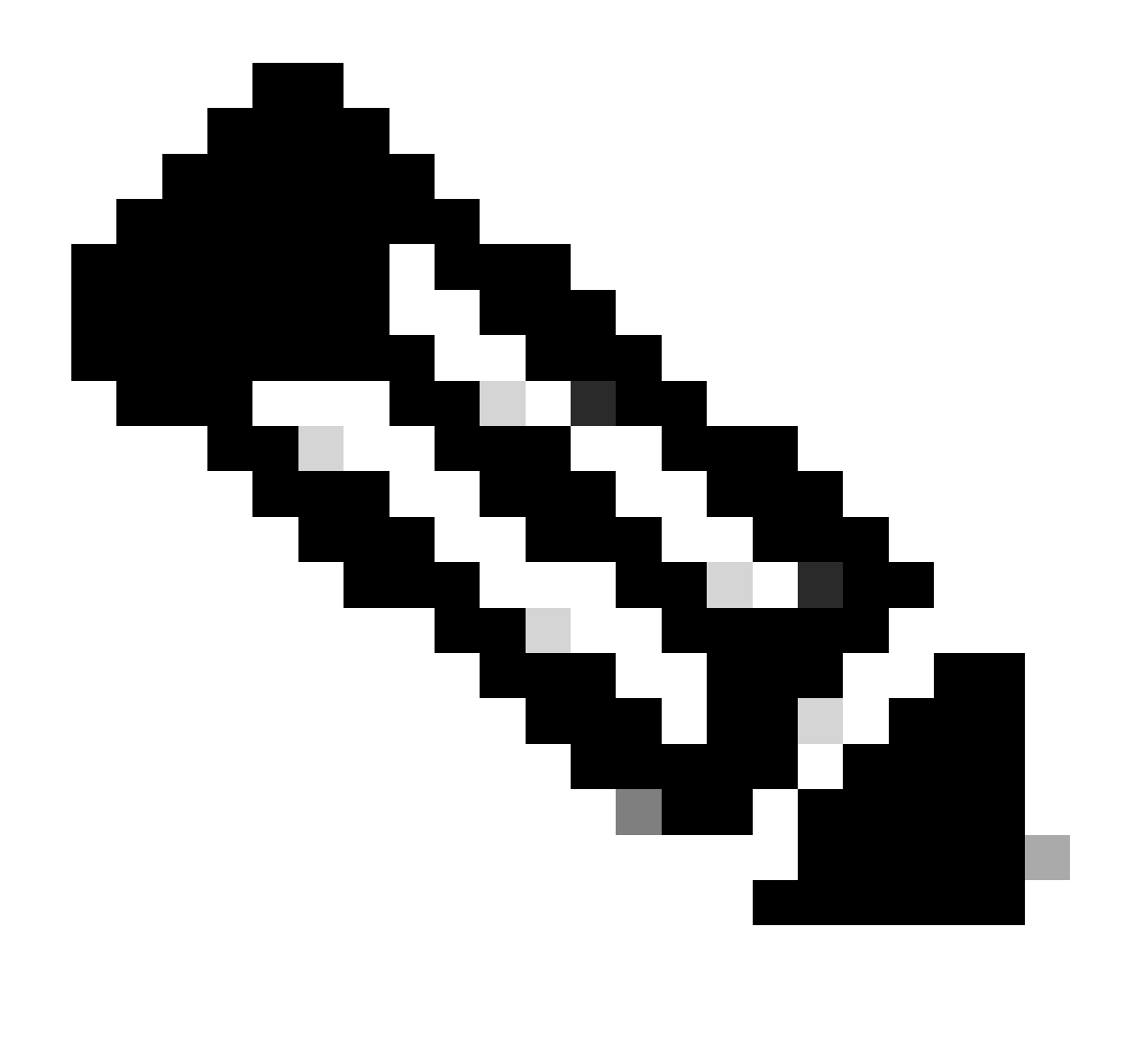

**Note**: If you are using a vSwitch with teamed NICs in Windows, you MUST configure all vNICs identically in CIMC.

Also, ensure Receive Side Scaling (RSS) is enabled for each interface you want VMQ enabled on. To do this, press the **Windows Key** and search for **Device Manager**.

From device manager, locate **Network Adapters** (1), and select the **Properties** (2) for the Interfaces you want VMQ enabled on.

| Hyper-V Ma  | nager    |                                  |                                            |             |                           |    |        |        |        | -          | 0          | × |
|-------------|----------|----------------------------------|--------------------------------------------|-------------|---------------------------|----|--------|--------|--------|------------|------------|---|
| File Action | View     | Help                             | Hyper-V Set                                | ings for    | WIN-49KS39FH03D           |    |        | -      |        | ×          |            |   |
| **   2      | A D      | evice Manager                    |                                            |             |                           |    | -      |        | ×      |            |            |   |
| 🔛 Hyper-V M | File     | Action View                      | Help                                       |             |                           |    |        |        |        | _          |            | _ |
| WIN-49      | (a, a)   |                                  | 2 📼 💷 🖪                                    | <b>X</b> (  | 0                         |    |        |        |        |            | 0D         |   |
|             | $\sim 3$ | WIN-490339FH                     | 010                                        |             |                           |    |        |        | A .    |            |            | ъ |
|             | >        | 💻 Computer                       |                                            |             |                           |    |        |        |        | se         | al Machine |   |
|             | >        | <ul> <li>Disk drives</li> </ul>  |                                            |             |                           |    |        |        |        |            | tings_     |   |
|             | 2        | Display adap                     | pters<br>A f deixer                        |             |                           |    |        |        |        |            | h Manana   | _ |
|             | 5        | Human Inte                       | viace Devices                              |             |                           |    |        |        |        |            | Manager    | _ |
|             | >        | 📲 IDE ATA/AD                     | <b>VI controllers</b>                      |             |                           |    |        |        |        |            |            |   |
|             |          | Keyboards                        |                                            |             |                           |    |        |        |        |            |            |   |
|             |          | Monitors                         | ne period per                              | - CD        |                           |    |        |        |        |            | <b>_</b>   |   |
|             | 1        | Phetwork ad                      | opters                                     |             |                           |    |        |        |        |            |            |   |
|             |          | Cisco Vi                         | C Ethernet Interfa                         | *B          | Hardata deluza            |    |        |        |        |            | S-EX       |   |
|             |          | Cisco Vi                         | C Ethernet Interfa-<br>C Ethernet Interfa- |             | Opublic unver             |    |        |        |        |            |            |   |
|             |          | Cisco Vi                         | C Ethernet Interfa                         |             | Helentell desire          |    |        |        |        |            |            | • |
|             |          | 🖉 Hyper-V                        | Virtual Ethernet A                         | de          |                           |    |        |        |        |            |            |   |
|             |          | Hyper-V<br>Montellini<br>Hyper-V | Virtual Ethernet J<br>Whenest Constantia   | da<br>17. m | Scan for hardware changes |    |        |        |        |            |            |   |
|             |          | 🖉 intel(R) i                     | Bhemet Controlle                           | 2 2         | Properties                |    |        |        |        |            |            |   |
|             |          | 🖉 WAN M                          | iniport (GRE)                              |             |                           |    |        |        |        |            |            |   |
|             |          | 🖉 WAN M                          | niport (IKEv2)                             |             |                           |    |        |        |        |            |            |   |
|             |          | WAN M                            | niport (IP)<br>iniport (IP-6)              |             |                           |    |        |        |        |            |            |   |
|             |          | 🖉 WAN M                          | iniport (L2TP)                             |             |                           |    |        |        |        |            |            |   |
|             |          | 🖉 WAN M                          | iniport (Network I                         | lonitor)    | )                         |    |        |        |        |            |            |   |
|             |          | MIN M                            | alaste (999(15)                            |             |                           |    |        |        | -      |            |            |   |
|             |          | 11                               |                                            |             |                           |    |        |        | _      | l.         |            |   |
|             |          |                                  |                                            |             |                           |    |        |        |        |            |            |   |
|             |          |                                  |                                            |             |                           | ~  | Acti   | wate ) | Wind   | lows       | Catholic   |   |
|             |          |                                  |                                            |             |                           | 10 | -60-10 | Sattle | hered. | ACCOUNTS / | findows.   |   |
|             |          |                                  |                                            |             |                           |    |        |        |        |            |            |   |

Navigate to Advanced (1), then scroll down to locate Receive Side Scaling (2) and ensure it is Enabled (3).

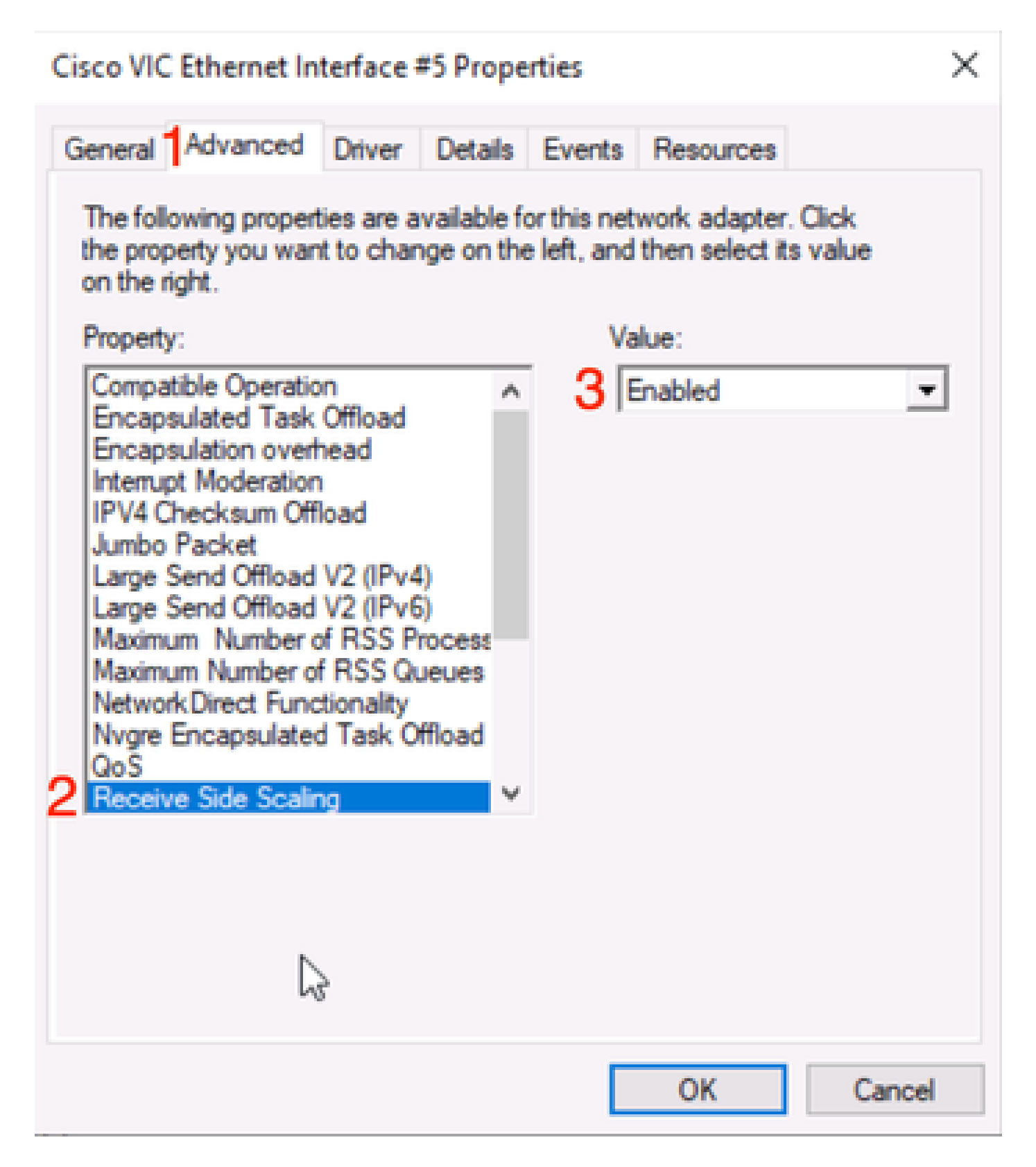

## Verify

### CIMC

There is no verification that can be done from the CIMC perspective.

### Windows

The first place to check if VMQ is active is in Windows within Hyper-V manager.

Open **Hyper-V Manage** and click the virtual machine that you want to verify. Then click **Networking** (1) towards the bottom. Underneath Status (2), OK (VMQ Active) can be observed.

|                 | Virtual Machines         | Actions                                          |           |                  |            |        |                    |   |  |
|-----------------|--------------------------|--------------------------------------------------|-----------|------------------|------------|--------|--------------------|---|--|
| WIN-49KS59FHO3D | Name                     | State                                            | CPU Usage | Assigned Memory  | Uptime     | Status | WIN-49KS59FHO3D    | * |  |
|                 | centos2                  | Off                                              |           |                  |            |        | New                | , |  |
|                 | New Vitual Machine       | Off                                              |           |                  |            |        | Hyper-V Settings   |   |  |
|                 | emol 🗧                   | Bunning                                          | 0%        | 4096 MB          | 2.15:37:56 |        | Virtual Switch Man |   |  |
|                 | e ubunut                 | Off                                              |           |                  |            |        | Virtual SAN Manag  |   |  |
|                 |                          |                                                  |           |                  |            |        | 🥁 Edit Disk        |   |  |
|                 | <                        |                                                  |           |                  |            | >      | Inspect Disk       |   |  |
|                 | Checkpoints              |                                                  |           |                  |            | ۲      | Stop Service       |   |  |
|                 |                          | The selected virtual machine has no checkpoints. |           |                  |            |        |                    |   |  |
|                 |                          | The selected virtual machine has no checkporits. |           |                  |            |        |                    |   |  |
|                 |                          |                                                  |           |                  |            |        |                    |   |  |
|                 |                          |                                                  |           |                  |            |        |                    |   |  |
|                 |                          |                                                  |           |                  |            |        | smol               | 4 |  |
|                 |                          |                                                  |           |                  |            |        | - Connect          | ī |  |
|                 |                          |                                                  |           |                  |            |        | Settings           |   |  |
|                 | smol                     |                                                  |           |                  | 0          |        | Turn Off           |   |  |
|                 |                          |                                                  |           |                  | 2          |        | Shut Down          |   |  |
|                 | Adapter                  | Connection                                       |           | IP Addresses     | Status     |        | Save               |   |  |
|                 | Network Adapter (Dynamic | M SETøw                                          |           | 10,1010.00.00.00 | OK (VMQ as | tive)  | II Pause           |   |  |
|                 |                          |                                                  |           |                  |            |        | IÞ Reset           |   |  |
|                 |                          |                                                  |           |                  |            |        |                    |   |  |
|                 |                          |                                                  |           |                  |            |        | B Checkpoint       |   |  |

Verify if VMQ is Active in Windows

If you only see OK under status and not OK (VMQ Active), then VMQ was not successfully configured and VMQ is not working.

The next place to verify if VMQ is active is in Powershell. Press the **Windows Key** and search for **Powershell**, then run these commands:

#### Get-NetAdapterVmqQueue

Get-vm | get-vmnetworkadapter | select vmname, vmqusage

× Administrator: Windows PowerShel Users\Administrator> Get ß VmqQueue QueueID MacAddress VlanID Processor VmFriendlyName lame 10 VIC-MLOM-eth0 2 1 0:14 2 /IC-MLOM-eth2 2 0:12 PS C:\Users\Administrator> get-vm | get-vmnetworkadapter |select vmname, vmqusage VNName VmqUsage centos2 0 New Virtual Machine 0 2 iew4 ø mol ubunut PS C:\Users\Administrator> \_

Verify VMQ is Active Via Powershell

There are two things to look for in the outputs. First, ensure multiple queues are being used under QueueID (1). When you see Queue IDs of 1 and 2, that means VMQ is working.

Second, verify the VmqUsage (2) is greater than 0. As long as the value is greater then 0, that means VMQ is in use.

## Troubleshooting

#### Windows

First, check if CIMC is presenting VMQ to Windows Server. Press the **Windows Key** and search for **Powershell**, then enter this command:

#### Get-NetAdapterVmq

| S C:\Users\Administrator> Get-NetAdapterVmq |                                   |         |                  |               |                           |  |  |  |  |  |
|---------------------------------------------|-----------------------------------|---------|------------------|---------------|---------------------------|--|--|--|--|--|
| Name                                        | InterfaceDescription              | Enabled | BaseVmqProcessor | MaxProcessors | NumberOfReceive<br>Queues |  |  |  |  |  |
|                                             |                                   |         |                  |               |                           |  |  |  |  |  |
| VIC-MLOM-eth0 2                             | Cisco VIC Ethernet Interface #5   | True    | 0:2              | 16            | 64                        |  |  |  |  |  |
| VIC-MLOM-eth3 2                             | Cisco VIC Ethernet Interface #8   | False   | 0:0              | 8             | 0                         |  |  |  |  |  |
| Onboard LAN2                                | Intel(R) Ethernet Controller#2    | False   | 0:0              | 16            | 0                         |  |  |  |  |  |
| VIC-MLOM-eth2 2                             | Cisco VIC Ethernet Interface #7   | True    | 0:2              | 6             | 64                        |  |  |  |  |  |
| VIC-MLOM-eth1 2                             | Cisco VIC Ethernet Interface #6   | True    | 0:58             | 16            | 64                        |  |  |  |  |  |
| Onboard LAN1                                | Intel(R) Ethernet Controller X550 | False   | 0:0              | 16            | 0                         |  |  |  |  |  |

Then, you want to check the **Enabled** column. If VMQ is showing up as disabled, that means VMQ is not enabled at the hardware level. Navigate to the **vNIC configuration** in CIMC and ensure **VMQ** is enabled.

If VMQ shows enabled, but under the Networking tab in the Hyper-V Manager, you see a Status of OK, it is likely the VMQ Queue Parameters were improperly configured. Run through the calculations again and update your parameters.

| Hyper-V Manager | Virtual Machines                                                                | Virtual Machines                      |                 |                            |                    |                                                                                                    |                                         |  |
|-----------------|---------------------------------------------------------------------------------|---------------------------------------|-----------------|----------------------------|--------------------|----------------------------------------------------------------------------------------------------|-----------------------------------------|--|
| WIN-49KS59FHO3D | Virtual Machines Name centos2 new4 New Vitual Machine smol ubunut c Checkpoints | State<br>Off<br>Off<br>Running<br>Off | CPU Usage<br>0% | Assigned Memory<br>4096 MB | Uptime<br>00:01:36 | WIN-49KS59FHO3D         New         Import Virtual Mac         Hyper-V Settings         Virtual Switch Man         Virtual SAN Manag         Virtual SAN Manag         Inspect Disk         Inspect Disk         Stop Service         Remove Server         Refresh         View         Help         smol | • ^ ^ · · · · · · · · · · · · · · · · · |  |
|                 | smol                                                                            |                                       |                 |                            |                    | Connect                                                                                                    |                                         |  |
|                 | Adapter<br>Network Adapter (Dynami                                              | Connection<br>SETsw                   | IP A            | ddresses S                 | Katus<br>K         | Turn Off     Shut Down     Save     Pause                                                                                                    |                                         |  |
|                 | Summary Memory Netwo                                                            | rking] Replication                    |                 |                            |                    | Reset Checkpoint Move                                                                                                    | -                                       |  |

VMQ Not Active in Windows

Here is an example of a bad VMQ Queue Configuration. (Still based on 4 VMs):

Ethernet Interrupt

|   | Interrupt Count:        | 16   | (1 - 1024)  |
|---|-------------------------|------|-------------|
|   | Interrupt Mode:         | MSIx |             |
| ¥ | Ethernet Receive Queue  |      |             |
|   | Count:                  | 4    | (1 - 256)   |
|   | Ring Size:              | 512  | (64 - 4096) |
| • | Ethernet Transmit Queue |      |             |
|   | Count:                  | 4    | (1 - 256)   |
|   | Ring Size:              | 256  | (64 - 4096) |
| Ŧ | Completion Queue        |      |             |
|   | Count:                  | 8    | (1 - 512)   |
|   | Ring Size:              | 1    |             |

Here are the issues with this configuration:

- TX queue = 4 Starting off with a correct number
- RX queue = 8 \* (4) != 4 Miscalculation
- CQ = 4 + 4 = 8 While the math checks out, garbage in/garbage out. Because of the incorrect RX queue calculation, the CQ value is incorrect.
- Interrupt = Max of (RX queue or atleast 2xCPU+ 4) The entered value of 16 is not equal to the RX queue or (2x2cpus + 4).

To correct this, you would fix the RX Queue calculation which would be 32. The correct CQ and Interrupt counts can then be calculated.

## Conclusion

Properly configuring VMQ can be frustrating and difficult. It is imperative you ensure the VMQ Queue structure is properly configured in CIMC.